#### How to Apply at Jordan School District

- 1. Go to <a href="https://employment.jordandistrict.org/apply/">https://employment.jordandistrict.org/apply/</a>
- 2. Click the Orange "Apply Here" button for the position type you are interested in.

| Licensed<br>APPLY HERE     | Administrator<br>APPLY HERE | Education Support<br>APPLY HERE | Substitutes<br>APPLY HERE | Substitutes<br>APPLY HERE | Coaches<br>APPLY HERE |
|----------------------------|-----------------------------|---------------------------------|---------------------------|---------------------------|-----------------------|
| Teachers                   | School Admin.               | All other positions             | Classroom                 | Special Ed.               | Application           |
| School Psych's             | District Admin.             | not listed:                     | Substitute                | Nutr. Services            | <u>Tutorial</u>       |
| SLP's                      | <u>Application</u>          | Admin. Assistant                | Teacher                   | Transportation            |                       |
| Specialists                | <u>Process</u>              | Assistant/Clerical              | Application               | Administrative            |                       |
| *Requires Educator License |                             | Custodial/Energy                | Tutorial                  | Application               |                       |
| Application                |                             | Facility Services               |                           | <u>Tutorial</u>           |                       |
| Process                    |                             | Information                     |                           |                           |                       |
|                            |                             | Systems                         |                           |                           |                       |
|                            |                             | Nurses                          |                           |                           |                       |
|                            |                             | Nutrition Services              |                           |                           |                       |
|                            |                             | Transportation,                 |                           |                           |                       |
|                            |                             | etc.                            |                           |                           |                       |
|                            |                             | Application                     |                           |                           |                       |
|                            |                             | Tutorial                        |                           |                           |                       |

- 3. Select if you are an External or Internal Applicant.
  - a. External Applicants will select "Start an application for employment"
  - b. Internal Applicants will select "View internal positions"

| ncies            |                                                 | Opening             | gs as of 4/5/2021           |            |
|------------------|-------------------------------------------------|---------------------|-----------------------------|------------|
|                  | Substitute Teacher                              |                     |                             | JobID: 298 |
| DS<br>ir Student | Position Type:<br>Substitute/Substitute Teacher |                     |                             | 0 🕂 🖂      |
| te leacher       | Date Posted:<br>3/4/2021                        |                     |                             | Print      |
| i <u>S</u> ►     | Location:<br>Human Resources                    |                     |                             |            |
| 100              | Closing Date:<br>06/01/2021                     |                     |                             |            |
|                  | Job Description                                 |                     |                             |            |
|                  |                                                 |                     |                             |            |
|                  |                                                 |                     | C. Rark                     |            |
|                  |                                                 | Postings current as | of 4/5/2021 9:46:08 AM CST. |            |
|                  |                                                 | External            |                             |            |
|                  | External Applicants                             | External            | Internal Applicants         | Internal   |
|                  | Start an application for employment             | Applicants          | Internal applicants only.   | Applicants |
|                  | USE passcodes sent to me                        | Click Lloro         | View internal positions     |            |

- 4. Select "Start" to being an application
  - a. If you have already applied with JSD using the Frontline application system, you can Login to your previous account.

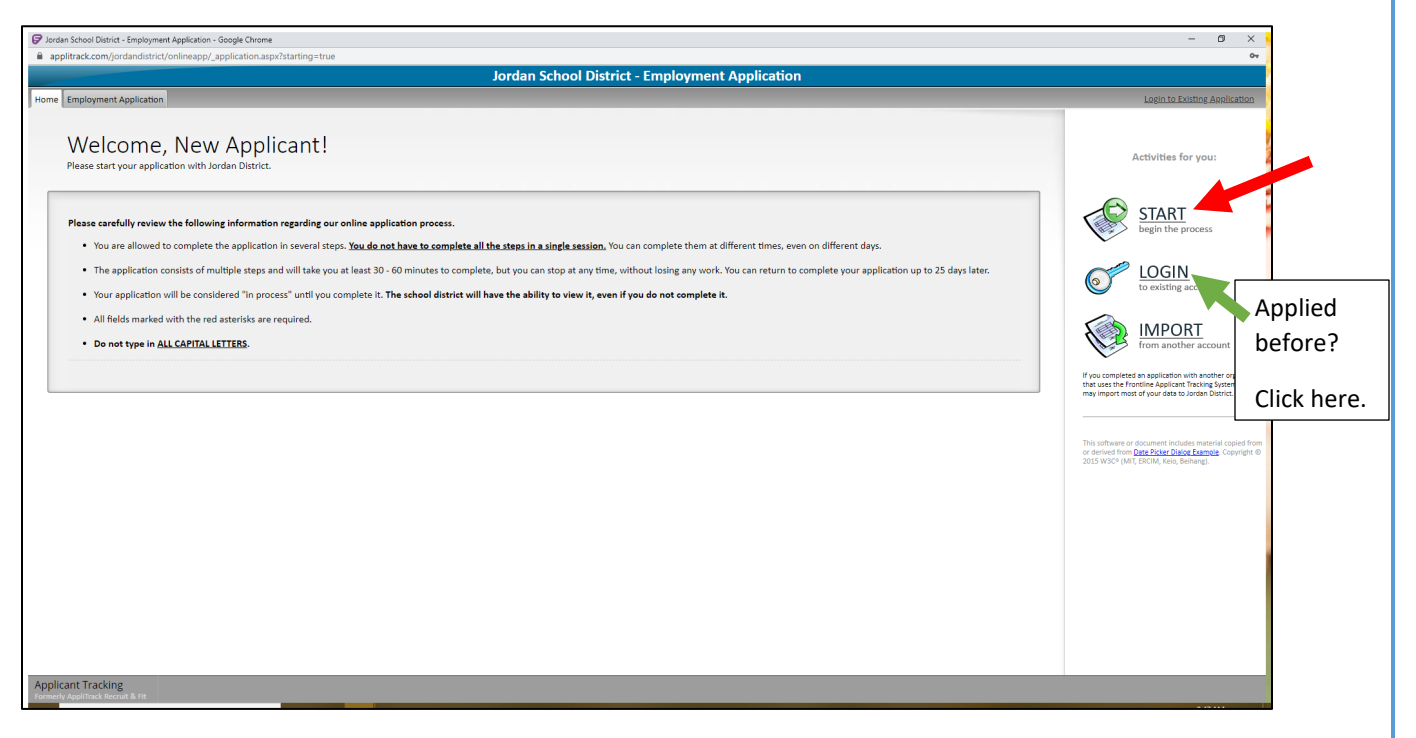

- 5. Complete your Personal Information and select a password and security question. *Please make sure you use a password you will remember. This account will be used for all hiring processes if you are hired with our District.*
- 6. Click Next Page

|                                   | Jandan Sabaal District Employment Application                                                                                                    |                               |
|-----------------------------------|----------------------------------------------------------------------------------------------------|-------------------------------|
|                                   |                                                                                                    |                               |
| Iome Employment Application       |                                                                                                    | Login to Existing Application |
| lavigation:                       | Fields preceded by a red asterisk (🕷) are required.                                                                                                    |                               |
| 1. Personal Info                  | Please enter all required information.                                                                                                    |                               |
|                                   |                                                                                                    | 4                             |
|                                   |                                                                                                    |                               |
|                                   | (Troe) * (Hiss) (Middle Inibal) * (Lass) (Sumx)                                                                                                    |                               |
|                                   | Other name under which transcripts, certificates, and former applications may be listed:                                                                                                    |                               |
|                                   | Other: V                                                                                                    |                               |
|                                   | (Title) (First) (Middle Initial) (Last) (Suffix)                                                                                                    |                               |
|                                   |                                                                                                    |                               |
|                                   | Ine rollowing information is needed for you to continue your application at a later date.                                                                                                    |                               |
|                                   | (be sure to use your full Internet email address)                                                                                                    |                               |
|                                   | <ul> <li>Your password prevents others from viewing your application. Choose any password you would like. By assigning your application a password you will be able to stop and continue</li> </ul> |                               |
|                                   | the application process at any step. You can return to complete an application up to 25<br>days later by clicking (Continue/modify my application for employment) and then entering                 |                               |
|                                   | your email address and password.                                                                                                    |                               |
|                                   | <ul> <li>If you do not have an email address, click here to sign up for a free account with <u>yanoo</u><br/>mail.</li> </ul>                                                                       |                               |
|                                   |                                                                                                    |                               |
|                                   | * Email Address:                                                                                                    |                               |
|                                   |                                                                                                    |                               |
|                                   | * Password:                                                                                                    |                               |
|                                   | Secret Question:                                                                                                    |                               |
|                                   | * Secret Question.                                                                                                    |                               |
|                                   |                                                                                                    |                               |
|                                   |                                                                                                    |                               |
|                                   |                                                                                                    |                               |
|                                   |                                                                                                    |                               |
|                                   |                                                                                                    |                               |
|                                   |                                                                                                    |                               |
|                                   |                                                                                                    |                               |
|                                   |                                                                                                    |                               |
| oplicant Tracking                 |                                                                                                    |                               |
| save as Draft   Finish and Submit |                                                                                                    | Prev Page Next Page           |

7. Select if you are a current employee with JSD and click Next Page

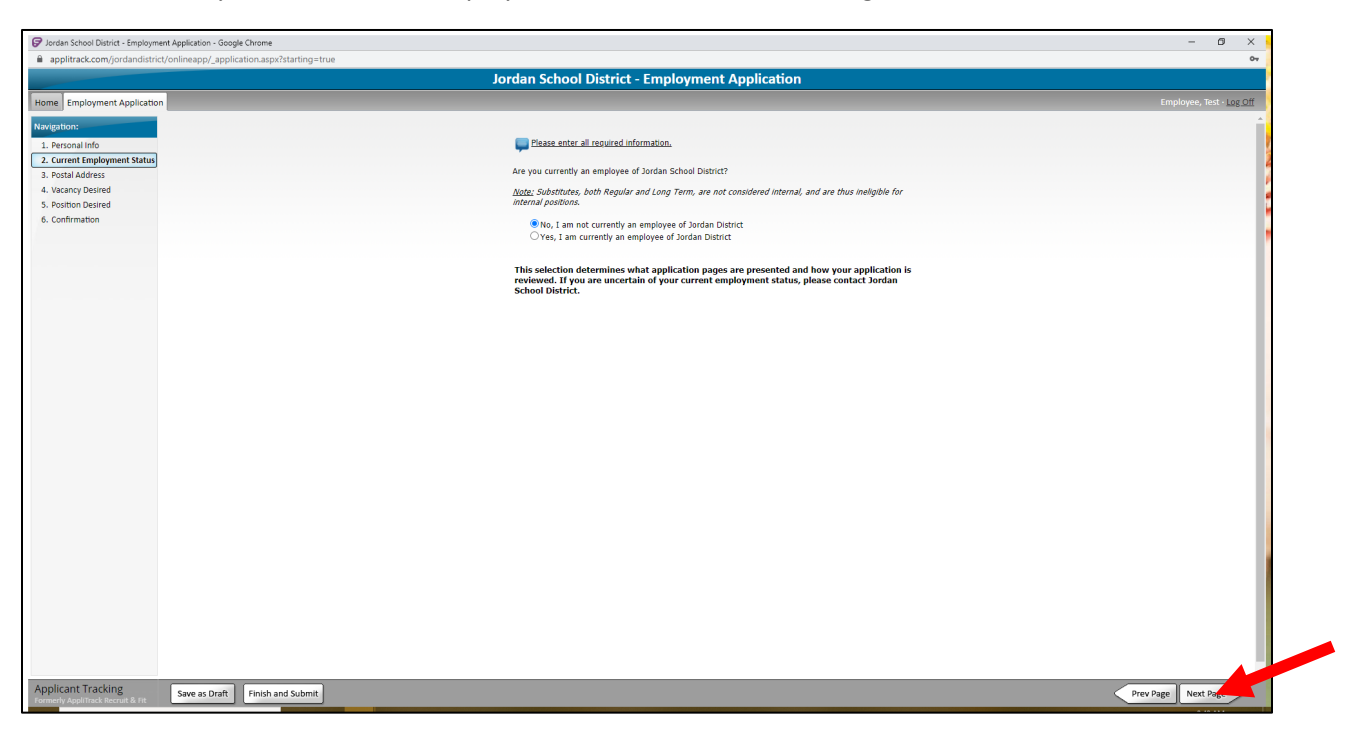

8. Fill in your address and phone number and click Next Page

| Jordan School District - Employment                                                                                                    | int Application - Google Chrome                 | – ø ×                           |
|----------------------------------------------------------------------------------------------------|-------------------------------------------------|---------------------------------|
| applitrack.com/jordandistrict/                                                                                                    | t/onlineapp/_application.aspx?starting=true     | 0-                              |
|                                                                                                    | Jordan School District - Employment Application |                                 |
| Employment Application                                                                                                    |                                                 | Employee, Test - <u>Log Off</u> |
| me Employment Application<br>wighten:<br>I. Personal Info<br>O. Current Employment Salus<br>I. Vocany Desired<br>S. Rostino Desired<br>S. Confirmation |                                                 | Employee, Test - Log Off        |
|                                                                                                    |                                                 |                                 |

9. Select all positions you are interested in applying for and click Next Page

10. If you are interested in any other jobs that are not yet posted on our site, you can select those job titles here for notifications of future openings. Click Next Page when complete.

|                      |                                          | ue                                                                                       | applitrack.com/jordandistrict/onlineapp/_application.aspx?starting=true |
|----------------------|------------------------------------------|------------------------------------------------------------------------------------------|-------------------------------------------------------------------------|
|                      | ment Application                         | Jordan School District - Employn                                                         |                                                                         |
| Employee, Test - Log |                                          |                                                                                          | ne Employment Application                                               |
|                      |                                          |                                                                                          | igation:                                                                |
|                      | ings in the following areas,             | If you are interested in <i>future openin</i><br>places check the positions is which you | Personal info                                                           |
|                      | you are interested.                      | Administration                                                                           | Current Employment Status                                               |
|                      | Admin on Special Acciment                | Accountant/ Internal Auditor                                                             | Postal Address                                                          |
|                      | Administrator Auxilians Sons             | Admin of Teaching and Learning                                                           | Vacancy Desired                                                         |
|                      | Administrator of Schools                 | Administrator Human Recourses                                                            | Position Desired                                                        |
|                      | Accordate Superintendent                 | Arristant Principal                                                                      | JobID298 Questions                                                      |
|                      | Director Accounting & Burdgating         | Consultant                                                                               | Conditions of Employment-                                               |
|                      | Director Communications                  | Director Applied Technology                                                              | ESP                                                                     |
|                      | Director Evaluation. Research & Accthity | Director Custodial & Energy Services                                                     | Criminal Background                                                     |
|                      | Director Information Systems             | Director Facility Services                                                               | Disclosure                                                              |
|                      | Director Nutrition Services              | Director Insurance                                                                       | Education                                                               |
|                      | Director Payroll                         | Director of Special Education                                                            | Experience                                                              |
|                      | Director Student Services                | Director Purchasing                                                                      | Certifications                                                          |
|                      | Health & Wellness Specialist             | Director Transportation                                                                  | Statement [Non-Certified]                                               |
|                      | HR Administrator - Licensed              | HR Administrator - Classified                                                            | Language Skills                                                         |
|                      | Network/Tech Services Manager            | Jordan Educ, Foundation Administrator                                                    | References                                                              |
|                      | Psychometrician                          | Principal                                                                                | Supplemental Docs -<br>Substitute                                       |
|                      | Systems/Programming Manager              | Staff Assistant Admin Area                                                               | Referral Source                                                         |
|                      |                                          | Athletic Coach/Advisor                                                                   | Additional Information                                                  |
|                      | Assistant Coach                          | Advisor                                                                                  | FEO Form                                                                |
|                      |                                          | Head Coach                                                                               | Confirmation                                                            |
|                      |                                          | ESP - Admin, Asst/Clerical                                                               |                                                                         |
|                      | Accounting Clerk                         | Accountant                                                                               |                                                                         |
|                      | Admin Asst Attendance HS                 | Accounting Lead                                                                          |                                                                         |
|                      | Admin Asst Attendance MS 12              | Admin Asst Attendance MS 10                                                              |                                                                         |
|                      | Admin Asst Registrar MS FT               | Admin Asst Registrar HS                                                                  |                                                                         |
|                      | Administrative Asst. Mentor/Trainer      | Admin Asst Registrar MS PT                                                               |                                                                         |
|                      | Clerk Fixed Assets Senior                | Clerk Fixed Assets                                                                       |                                                                         |
|                      | Clerk Special Programs 12                | Clerk Special Programs 10                                                                |                                                                         |
|                      | District Admin Asst I                    | Clerk Special Programs PT                                                                |                                                                         |
|                      | District Admin Asst I PT                 | District Admin Asst I 10                                                                 |                                                                         |
|                      | District Admin Asst II PT                | District Admin Asst II                                                                   |                                                                         |
|                      | District Admin Asst IV                   | District Admin Asst III                                                                  |                                                                         |
|                      | Health Services Coordinator              | District Admin Asst V                                                                    |                                                                         |
|                      | Human Resource Asst II                   | Human Resource Asst                                                                      |                                                                         |
|                      | Human Resource Lead                      | Human Resource Asst Senior                                                               |                                                                         |

11. Each complete each page of the application by answering all questions and clicking Next Page to move through the application. Any questions marked with an \* is a required question.

| applitrack.com/jordandistrict/onlineapp/_application.aspx?starting=true |                                                                                                    |                                | 07                       |
|-------------------------------------------------------------------------|----------------------------------------------------------------------------------------------------|--------------------------------|--------------------------|
|                                                                         | Jordan School District - Employment Application                                                                                                    |                                |                          |
| me Employment Application                                               |                                                                                                    |                                | Employee, Test - Log Off |
| wigation:                                                               |                                                                                                    |                                | Î                        |
| L. Personal Info                                                        | Heids preceded by a red astensk (🕷 ) are required.                                                                                                    |                                |                          |
| 3. Postal Address                                                       | Please answer the guestions below.                                                                                                    |                                |                          |
| Vacancy Desired     Position Desired                                    | Have you ever been released from or been denied a return substitute teaching<br>or teaching contract?                                                                                                    | ⊖Yes ⊖ No                      |                          |
| 5. Job/D298 Questions<br>7. Conditions of Employment-                   | If you have ever been a licensed educator, has your license ever been revoked,<br>suspended or placed on probation?                                                                                                    | ⊖Yes ⊖No                       |                          |
| ESP                                                                     | Are you interested in being a long term substitute?                                                                                                    | ⊖Yes ⊖No                       |                          |
| 3. Criminal Background<br>Disclosure                                    | * Are you available to be an emergency substitute?                                                                                                    | ⊖Yes ⊖ No                      |                          |
| 3. Education<br>3. Experience                                           | Which school level are you interested in working in?                                                                                                    | Elementary                     |                          |
| 2. Statement [Non-Certified]<br>3. Language Skills                      |                                                                                                    | ☐ High<br>☐ Special<br>Schoole |                          |
| 4. References                                                           | Do you only wish to substitute at a certain school location?                                                                                                    | Ver O No                       |                          |
| 5. Supplemental Docs -<br>Substitute                                    | If yes, what school(s)?                                                                                                    | 01680140                       |                          |
| 5. Referral Source                                                      | n Jaar maar aanaala ji                                                                                                    |                                |                          |
| 7. Additional Information                                               |                                                                                                    |                                |                          |
| 3. EEO Form<br>9. Confirmation                                          | Are you interested in substituting in a special education classroom? If you are<br>interested in substituting at Kaun Soe Hamilton, River's Edge or South Valley,<br>please apply using the septical education substitute positing. | ⊖Yes ⊖No                       |                          |
|                                                                         |                                                                                                    |                                |                          |
|                                                                         |                                                                                                    |                                |                          |
|                                                                         |                                                                                                    |                                |                          |
|                                                                         |                                                                                                    |                                |                          |
|                                                                         |                                                                                                    |                                |                          |
|                                                                         |                                                                                                    |                                |                          |
|                                                                         |                                                                                                    |                                |                          |
|                                                                         |                                                                                                    |                                |                          |
|                                                                         |                                                                                                    |                                |                          |
|                                                                         |                                                                                                    |                                |                          |
|                                                                         |                                                                                                    |                                |                          |
| oplicant Tracking Save as Draft Finish and Submit                       |                                                                                                    |                                | Prev Page Next Page      |

12. You can upload transcripts to the education page by clicking Add File(s). Uploading transcripts not required to submit your application but may be required later if you are hired.

| applitrack.com/jordandistrict/onlineapp/_application.aspx?starting=true                                                                                                    |                                                                                                    |                                                                                                    |                                 |
|----------------------------------------------------------------------------------------------------|----------------------------------------------------------------------------------------------------|----------------------------------------------------------------------------------------------------|---------------------------------|
|                                                                                                    | Jordan School District - Employment A                                                                                                    | Application                                                                                                    |                                 |
| Home Employment Application                                                                                                    |                                                                                                    |                                                                                                    | Employee, Test - Log <u>Off</u> |
| Navigation:                                                                                                    | Fields preceded by a red asterisk                                                                                                    | : (🗮) are required.                                                                                                    |                                 |
| 1. Personal Info                                                                                                    | Please tell us about your educational background be                                                                                                    | eginning with the most recent. For                                                                                                    |                                 |
| 2. Current Employment Status                                                                                                    | each institution. list the college semester hours* voi                                                                                                    | u received in your major and minor.                                                                                                    |                                 |
| 3. Postal Address                                                                                                    | "Please list hours as semester hours. (Convert quarter hours to s<br>2/3.)                                                                                                    | semester hours by multiplying the guarter hours by                                                                                                    |                                 |
| 4. Vacancy Desired                                                                                                    |                                                                                                    |                                                                                                    |                                 |
| 5. Position Desired                                                                                                    | High School Attended (Name, City and State)                                                                                                    | Graduation Status                                                                                                    |                                 |
| 6. JobID298 Questions                                                                                                    |                                                                                                    | ~                                                                                                    |                                 |
| 7. Conditions of Employment-                                                                                                    | Colleges, Universities and Technic                                                                                                    | al Schools Attended:                                                                                                    |                                 |
| ESP                                                                                                    | 1. Name and Location:                                                                                                    |                                                                                                    |                                 |
| 8. Criminal Background                                                                                                    |                                                                                                    | ~                                                                                                    |                                 |
| Disclosure                                                                                                    |                                                                                                    | ;                                                                                                    |                                 |
| 9. Education                                                                                                    | city                                                                                                    |                                                                                                    |                                 |
| 10. Experience                                                                                                    | * From: /                                                                                                    |                                                                                                    |                                 |
| 12. Certifications                                                                                                    | ₩ To:                                                                                                    | <b>~</b>                                                                                                    |                                 |
| 12. Statement (won-certined)                                                                                                    | Major area of study                                                                                                    |                                                                                                    |                                 |
| 14. Defenses                                                                                                    | Degrae                                                                                                    |                                                                                                    |                                 |
| 14. References                                                                                                    | Degree                                                                                                    |                                                                                                    |                                 |
| Substitute                                                                                                    | Date Conferred or Expected                                                                                                    |                                                                                                    |                                 |
| 16. Referral Source                                                                                                    | Did you graduate? O Yes                                                                                                    | O No                                                                                                    |                                 |
| 17. Additional Information                                                                                                    | Transcripts                                                                                                    |                                                                                                    |                                 |
| 18. EEO Form                                                                                                    | Fran and unlead your transcripts                                                                                                    | Add Block                                                                                                    |                                 |
| 19. Confirmation                                                                                                    | Scan and appoint your characterists                                                                                                    | EMPLITUS(2)                                                                                                    |                                 |
|                                                                                                    |                                                                                                    |                                                                                                    |                                 |
| Jordan School District - Employment Application - Google Chrome                                                                                                    |                                                                                                    |                                                                                                    | - @ ×                           |
| applitrack.com/jordandistrict/onlineapp/_application.aspx?starting=true                                                                                                    |                                                                                                    |                                                                                                    | 0                               |
|                                                                                                    | Jordan School District - Employment A                                                                                                    | Application                                                                                                    |                                 |
| Home Employment Application                                                                                                    |                                                                                                    |                                                                                                    | Employee, Test - Log Off        |
| Alex devices Manage                                                                                                    |                                                                                                    |                                                                                                    |                                 |
| wavigation:                                                                                                    | Upload your Transcripts.                                                                                                    |                                                                                                    |                                 |
|                                                                                                    |                                                                                                    |                                                                                                    |                                 |
| 1. Personal Info                                                                                                    | You may upload two types of files. All files must have an extension (.doc. t                                                                                                    | for example). You may upload either:                                                                                                    |                                 |
| 1. Personal Info<br>2. Current Employment Status                                                                                                    | You may upload two types of files. All files must have an extension (.doc. !<br>1. a MS Word document (.docdocx or .tf)<br>2. a scanned imae. (adl .mor, .df .ioo, .ong or .8f)                                                                                                    | for example). You may upload either:                                                                                                    |                                 |
| 1. Personal info<br>2. Current Employment Status<br>3. Postal Address                                                                                                    | You may upload two types of files, All files must have an extension (doc. 1<br>1. a MSU Word document (doc. doc. or .ntf)<br>2. a scenned mage (pdl, Amo, pd, jop, pro .stf)<br>Dr. wither case, if your document conclusion account it HUST be black-and-                                                                                                    | for example). You may upload either:<br>white (1:bit), Color and grayscale scans are too large for<br>maintenen disorbable file one is 1.000 Mr /r anothere)                                            |                                 |
| Personal info     Current Employment Status     A. Postal Address     A. Vacancy Desired                                                                                                    | You may upload two types of files, All files mult have an extension (.doc. 1<br>. a Nd Word document (.doc. doc. or .et/l)<br>2. a scanned image (.gdl, .hmg, .gdl, .gdg, .gmg or .All<br>1. et altor case, if your document contains a scan, it NUST be black-and-<br>the district to view. Nost black-and-white documents are 100-200 Kb. The                                                                                                    | for example). You may upload either:<br>white (1 bit). Color and grayesale scans are too large for<br>maximum allowable file size is 1.000 kb (1 megabyte).                                             |                                 |
| 1. Perconal Info<br>2. Current Employment Status<br>3. Postal Address<br>4. Vacancy Desired<br>5. Position Desired                                                                                                  | You may used the type of Hiss, All Hism multi-twe an electrical (data)<br>2. A second multiple (eff., Allma, eff.) as your of All<br>1. Between Hissing (eff.), Allma, eff.) as your of All<br>1. Between Hissing (eff.), Allma, eff.) as a second historical<br>the direct to view. How below-of which associates as use, A MIST Be backward-<br>the direct to view. How below-of which associates as use, A MIST Be backward-<br>the direct to view. How backward-<br>the direct to view. How backward-<br>the direct | for example). You may upload either<br>while (1 blue), Color and graystak access are too large for<br>maximum allowable facts at 1000 B(1 magabate).<br>d, It may take a few moments too Upload         |                                 |
| 1. Personal info 2. Current Employment Status 3. Postal Addres 4. Vacanop Desired 5. Postino Desired 6. IoloiD28 Questions                                                                                          | Two may used in the proper of this, will have not be not attention (Lee).<br>1                                                                                                    | for example). You may upload either:<br>whate (1 bit), Gior and gayacale acass as too large for<br>mamman allowable file ato a 1.000 th (1 maphile).<br>d. It may take a few moments to upload          |                                 |
| 1. Personal Info 2. Current Employment Status 4. Veanoy Desired 5. Position Desired 6. Ioolol238 Questions 7. Conditions of Employment-<br>ESP                                                                      | Two may address tops of a file, at file an out to an attention (acc),<br>i.e. a sense interpret (acr), and (b) as good at<br>b attra cars, frage data to a file and the sense of the sense of the<br>interpret of the sense of the sense of the sense of the sense of the<br>large the sense of the sense of the sense of the sense of the<br>large the Bornese buttan below to select the file to uppleae<br>large the Sense of the sense of the sense of the sense of the<br>large the Sense of the sense of the sense of the sense of the sense<br>large the sense of the sense of the sense of the sense of the sense<br>large the sense of the sense of the sense of the sense of the sense<br>large the sense of the sense of the sense of the sense of the sense<br>large the sense of the sense of the sense of the sense of the sense<br>large the sense of the sense of the sense of the sense of the sense of the sense<br>large the sense of the sense of the sense of the sense of the sense of the sense of the sense of the sense<br>large the sense of the sense of the                                                                                                    | for example). You may upload either:<br>whathe (1 bit) (collew of graymatic assess are too logge for<br>maniformal maintain fails and to 2003 CC imaginging).<br>d. It may take a few moments to upload |                                 |
| 1. Perconal Info 2. Current Employment Status 3. Postal Address 4. Vacancy Desired 5. PostDo Desired 6. JobiD298 Questions 7. Conditions of Employment-ESP Conditions of Employment-ESP 6. Criminal Background      | Two may called to proper all files. We like most them callsons (i.e., i.e., i.                                                                                                    | fer earnelp). You may upload either:<br>while (1 bit) (cub) and generals assass are too logge for<br>manumum almosted first as 10 colo 10 ( magotek).<br>d. It may take a few moments to upload         |                                 |
| 1. Personal Info 2. Current Enployment Status 3. Postal Addres 4. Vacancy Desired 5. Poston Desired 6. JobUS28 Questions 7. Conditions of Employment-<br>tage 8. Chinian Background Deadowne                        | Too mu water too program of this, will have not be an element (acc).<br>1                                                                                                    | for example), you may upda defen<br>while (1 bit), Cub, and garpate earns are too loga for<br>manning almost for earns 1 of 00 bit (1 maginta).<br>d. It may take a few moments to upload               |                                 |
| 1. Personal Info<br>2. Current Employment Status<br>3. Postal Address<br>4. Vacancy Desired<br>6. JobUD295 Guestions<br>C. conditions of Employment-<br>ESP<br>6. Corminal Background<br>Disclosure<br>9. Education | To must vedeo for optical files. All files must be not extension (2014).<br>1. Second many (2014), more of (1), point point (2014). The Machanian files of the second many (2014) and (2014). The Machanian files (2014) for the Machanian files (2014) for the Machanian files (2014) fo                                                                                                    | for example). You may upload either<br>whith (: the local and groupeds assess are too loops for<br>manimum almost the line is a 1004 bit ( magnitud).<br>d. It may take a few moments to upload         |                                 |
| 1. Personal Info 2. Current Employment Status 3. Postal Addres 4. Vacanny Desired 5. JobD298 Questions 7. Conditions of Employment-ESP Disclosure 9. Education 10. Experience 10. Experience                        | The mean start of the start of the start of                                                                                                    | for example). You may uplied effert<br>while (2 Mic Collar and properties access are too logge for<br>manumanishould find a set to 000 k2 (1 mogetie).<br>d. It may take a few moments to upload        |                                 |

13. Only 1 reference is required. Both name and email address need to be entered.

| P Jacoba School District - Smoloumen                                                 | Analisation Goods Chrome                             | - @ ×                    |
|--------------------------------------------------------------------------------------|------------------------------------------------------|--------------------------|
| <ul> <li>applitrack.com/iordandistrict/</li> </ul>                                   | capitation - Google circline any2tarting=true        | 97                       |
| - approximity or an assured                                                          | lardan School Dictrict Employment Application        |                          |
|                                                                                      |                                                      |                          |
| Home Employment Application                                                          |                                                      | Employee, Test - Log Off |
| Navigation:<br>1. Personal Info<br>2. Current Employment Status<br>3. Postal Address | Fields preceded by a red asterisk (**) are required. | и.                       |
| 4. Vacancy Desired                                                                   | Reference #1                                         |                          |
| 5. Position Desired                                                                  | * Name:                                              |                          |
| 6. JobID298 Questions                                                                | School/Org                                           |                          |
| 7. Conditions of Employment-                                                         |                                                      |                          |
| 8. Criminal Background<br>Disclosure                                                 | Current roship to<br>Canadidate:                     |                          |
| 9. Education                                                                         | Years Known:                                         |                          |
| 10. Experience                                                                       | Home Phone:                                          |                          |
| 11. Certifications                                                                   |                                                      |                          |
| 12. Statement (Non-Certified)                                                        | Ceir mone:                                           |                          |
| 14. References                                                                       | Work Phone:                                          |                          |
| 15. Supplemental Docs -<br>Substitute                                                | Mailing Address:                                     |                          |
| 16. Referral Source                                                                  |                                                      |                          |
| 18. FEQ Form                                                                         | w Email:                                             |                          |
| 19. Confirmation                                                                     | Reference Letter Add File(s)                         |                          |
|                                                                                      |                                                      |                          |
|                                                                                      | Reference #2                                         |                          |
|                                                                                      | Name: Contraction Contraction                        |                          |
|                                                                                      | School/Org:                                          |                          |
|                                                                                      | Current Position:                                    |                          |
|                                                                                      | Relationship to<br>Candidate:                        |                          |
|                                                                                      | Years Known:                                         |                          |
|                                                                                      | Home Phone:                                          |                          |
|                                                                                      | Cell Phone:                                          |                          |
|                                                                                      | Work Phone:                                          |                          |
|                                                                                      |                                                      |                          |
|                                                                                      | Mailing Address:                                     |                          |
| Applicant Tracking<br>Formerly AppliTrack Recruit & Fit                              | Save as Draft Finish and Submit                      | Prev Page Next Page      |

14. Please attached a resume and any additional items you may have to the Supplemental Docs page. Only a resume is required to submit your application.

| 🕞 Jordan School District - Employn                                                                                                    | nent Application - Google Chrome                                | - a ×                           |
|----------------------------------------------------------------------------------------------------|-----------------------------------------------------------------|---------------------------------|
| applitrack.com/jordandistr                                                                                                    | ict/onlineapp/_application.aspx?starting=true                   | 04                              |
|                                                                                                    | Jordan School District - Employment Application                 |                                 |
| Home Employment Applicatio                                                                                                    | an                                                              | Employee, Test - <u>Log Off</u> |
| Navigation:<br>1. Personal Info<br>2. Current Emplyment Status<br>3. Postal Address<br>4. Vacancy Desired<br>5. Position Desired<br>6. JobiD298 Questions<br>7. Conditions of Employment-<br>ESP<br>9. Contains of Employment-                                                                                                    | Fields preceded by a red asterisk (**) are required.            |                                 |
| Commissi adagoni<br>Ductionum     S. Sociation     Sociation     Sociation | Texting Liense<br>add a File<br>Addrawa Alachmets<br>Add a File |                                 |
| Applicant Tracking<br>Formerly AppliTrack Recruit & Fit                                                                                                    | Save as Draft Finish and Submit                                 | Prev Page Next Page             |

15. Once you have completed each page, the confirmation page will validate that everything is complete. If you have missed a step or a question, this page will link you back to that section to correct the problem or answer the question. If everything is complete, you will be able to click Finish and Submit.

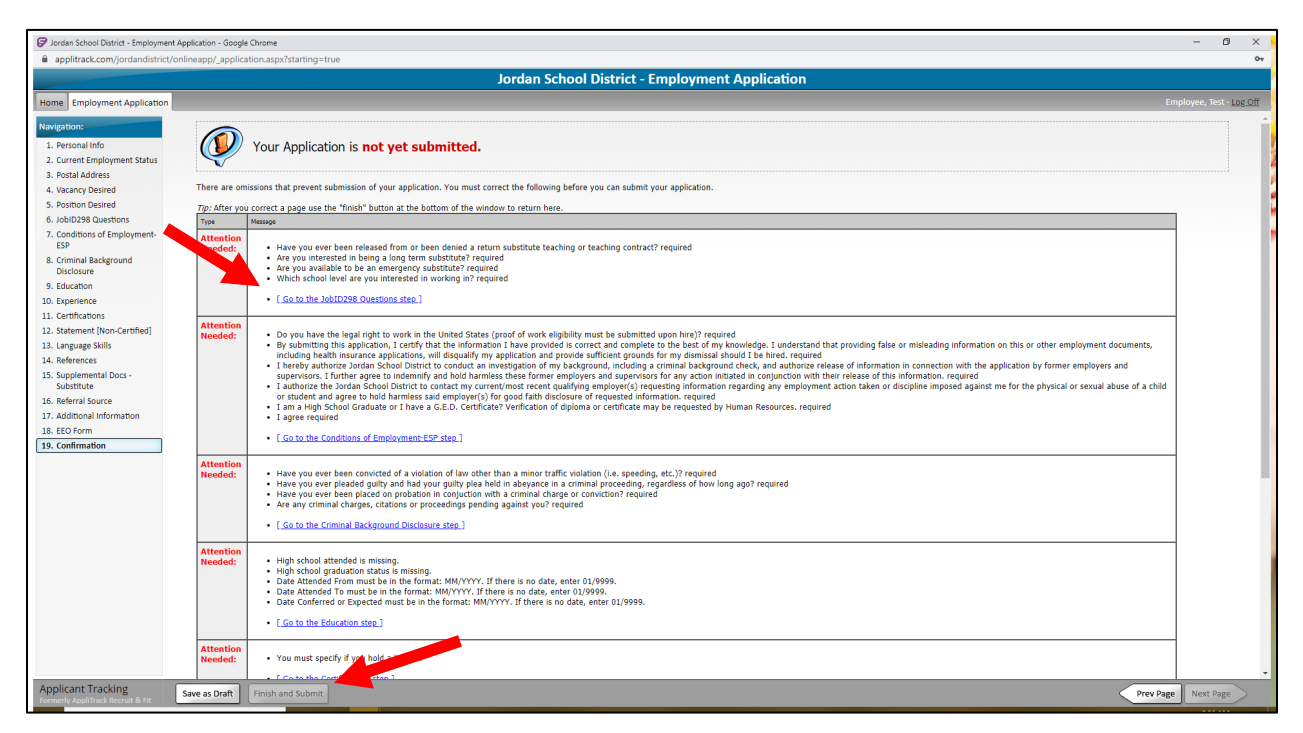

If you have any problems with the application process, you can view online tutorials at <u>https://talent-help.frontlineeducation.com/hc/en-us</u> or call Human Resources at 801-567-8150.

#### \*Please remember that most correspondence is done through email.\*